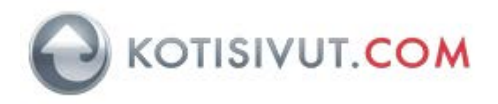

# Kotisivumoottori pikakäyttöohje

Kotisivumoottori versio 3.0

#### 1.Teeman valitseminen

1.1 Käynnistä Kotisivumoottori ja valitse sivupohja. Tässä esimerkissä käytetään Businesskategorian sivupohjaa nimeltä Luovaa Bisnestä. Jatka eteenpäin klikkaamalla Valitse.

| KOTISIYUT.COM                                                                                                    | Valitse sivupohja |                            |                |
|----------------------------------------------------------------------------------------------------|-------------------|----------------------------|----------------|
| atunnaliset siyupohjat (6)<br>gikki siyupohjat (743)<br>joltussiyu (11)<br>ootstrap-tyyll (5)<br>usiness (14)                                                             | TIME TABLE        |                            |                |
| hergia (6)<br>enkilökohtainen sive (8)<br>Siette (6)<br>Sulutus (11)                                                                                                    | Design Course     | Everest bisneskonsultointi | Light BIZ      |
| Jijetus (6)<br>ionito (9)<br>edia (6)<br>situestaminen (9)<br>edia (6)<br>soka (10)<br>situestaminen (10)<br>situe (10)<br>sipahtumat (7)<br>Isknologia (7)<br>rumyas (8) | Control Bulleter  |                            |                |
| n alla (8)<br>eilu (11)<br>kkokauppa (7)<br>de (7)                                                                                                    | Luovaa bisnestä   | Omaisuuden hallinta        | Se konferenssi |
| vuston tuonti                                                                                                    | Buttly & Buttly   | What is a startup?         |                |
|                                                                                                    | About us          |                            |                |
|                                                                                                    | Smith & Smith     | Startup-raketti            |                |

### 2. Yrityksen logon lisääminen

Valittu sivupohja näkyy nyt ikkunassa. Poistetaan sivupohjan valmis logo ja korvataan se omalla logolla.

2.1 Vie hiiri logon päälle ja klikkaa kynä-painikkeesta. Valitse Vaihda kuva.

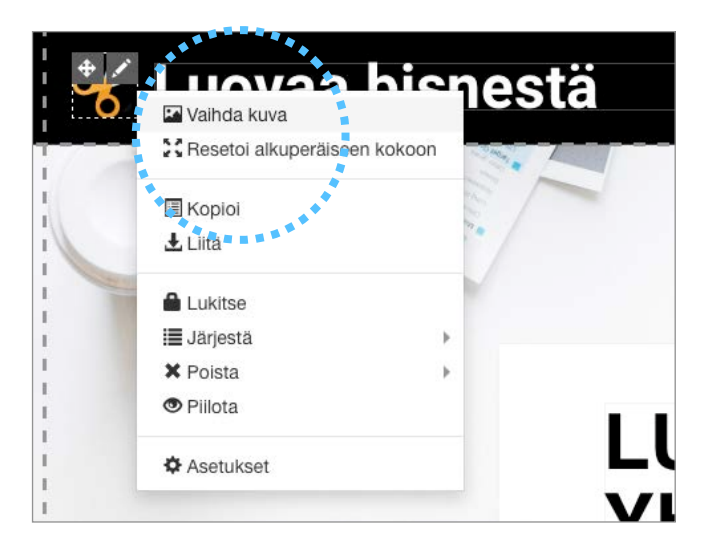

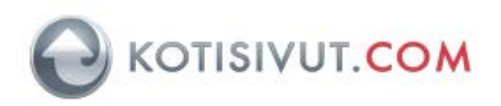

2.2 Lataa uusi logo omalta tietokoneeltasi klikkaamalla Lataa uusi kuva-painiketta.

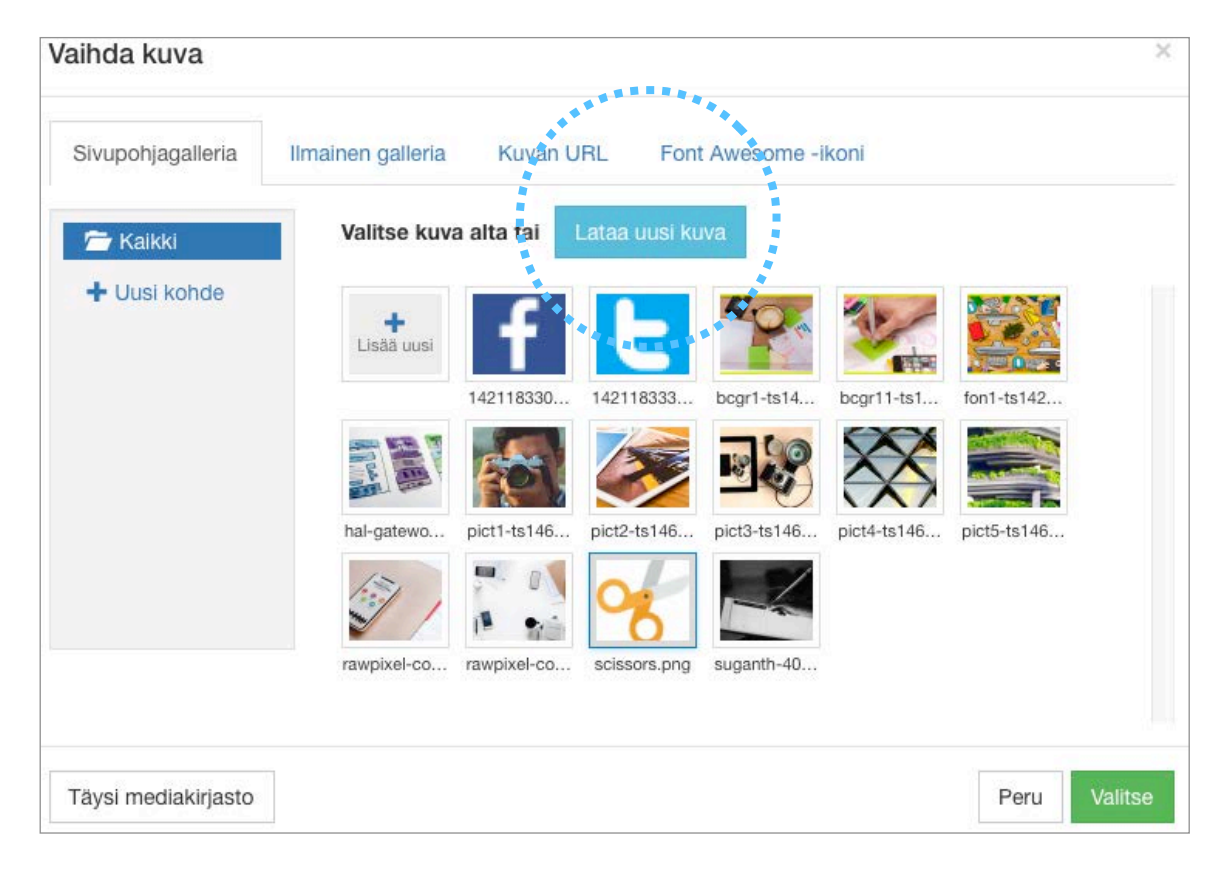

2.3 Valitse nyt ladattu logo klikkaamalla kuvaa ja klikkaamalla Valitse.

| ihda kuva          |                                                                      | >          |
|--------------------|----------------------------------------------------------------------|------------|
| Sivupohjagalleria  | Ilmainen galleria Kuvan URL Font Awesome -ikoni                      |            |
| 🚰 Kaikki           | Valitse kuva alta tai Lataa uusi kuva                                |            |
| + Uusi kohde       |                                                                      |            |
|                    | 142118330 142118333 bcgr1-ts14 bcgr1-ts1 fon1-ts                     | 142        |
|                    | IN 🚳 🧭 😼 🚿 🚆                                                         |            |
|                    | hal-gatewo pict1-ts146 pict2-ts146 pict3-ts146 pict4-ts146 pict5-ts  | 146        |
|                    |                                                                      |            |
|                    | rawpixel-co rawpixel-co scissors.png suganth-40 vesankk- vesankk.png | £          |
|                    | A A A A A A A A A A A A A A A A A A A                                |            |
| äysi mediakirjasto | Pe                                                                   | ru Valitse |
|                    |                                                                      |            |

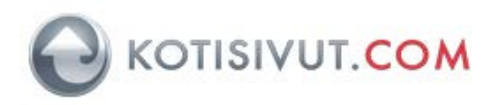

2.4 Jos logo ei näy vielä oikeassa koossa, sen kokoa on helppo muokata. Palauta alkuperäinen koko klikkaamalla kynää ja valitsemalla Resetoi alkuperäiseen kokoon.

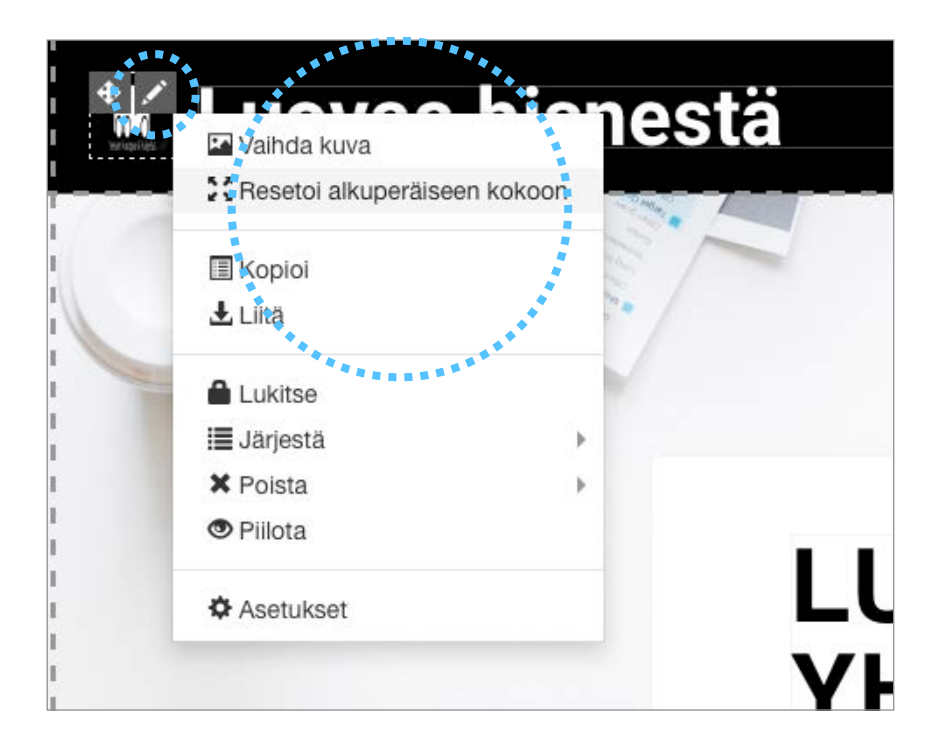

2.5 Voit nyt helposti muuttaa logon kokoa logon oikeassa alakulmassa olevan kolmion avulla.

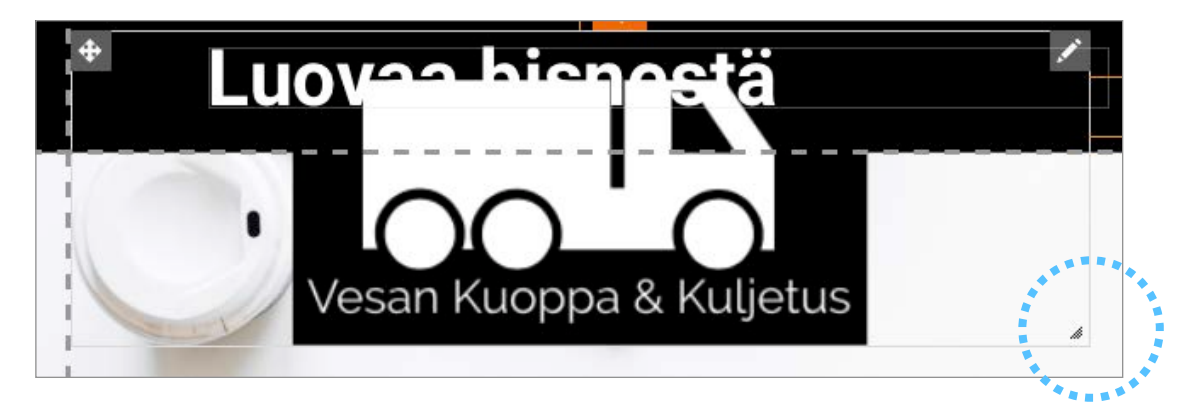

2.6 Voit siirtää logon haluamaasi paikkaan oikeassa yläkulmassa olevaa siirtotyökalua klikkaamalla ja raahaamalla logon sopivaan paikkaan.

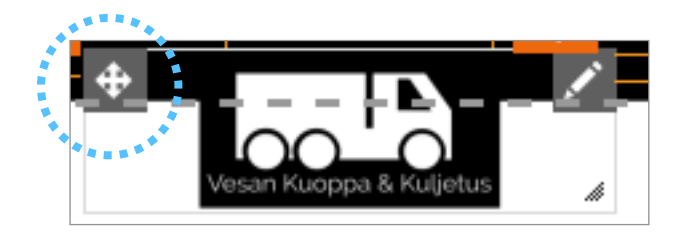

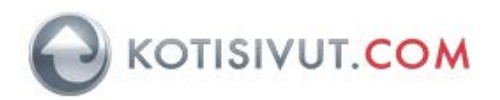

2.7 Viimeistele logo kirjoittamalla yrityksen nimi tai slogan logon vieressä olevaan tekstikenttään tuplaklikkaamalla tekstiä ja kirjoittamalla tekstiä.

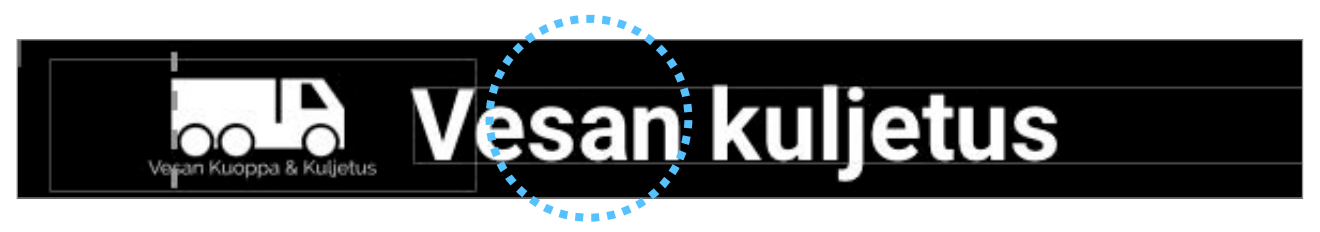

### 3. Etusivun taustakuvan vaihtaminen

3.1 Klikkaa etusivun taustakuvan hallintapainiketta /kynäikonia oikealla ylhäällä ja valitse Asetukset

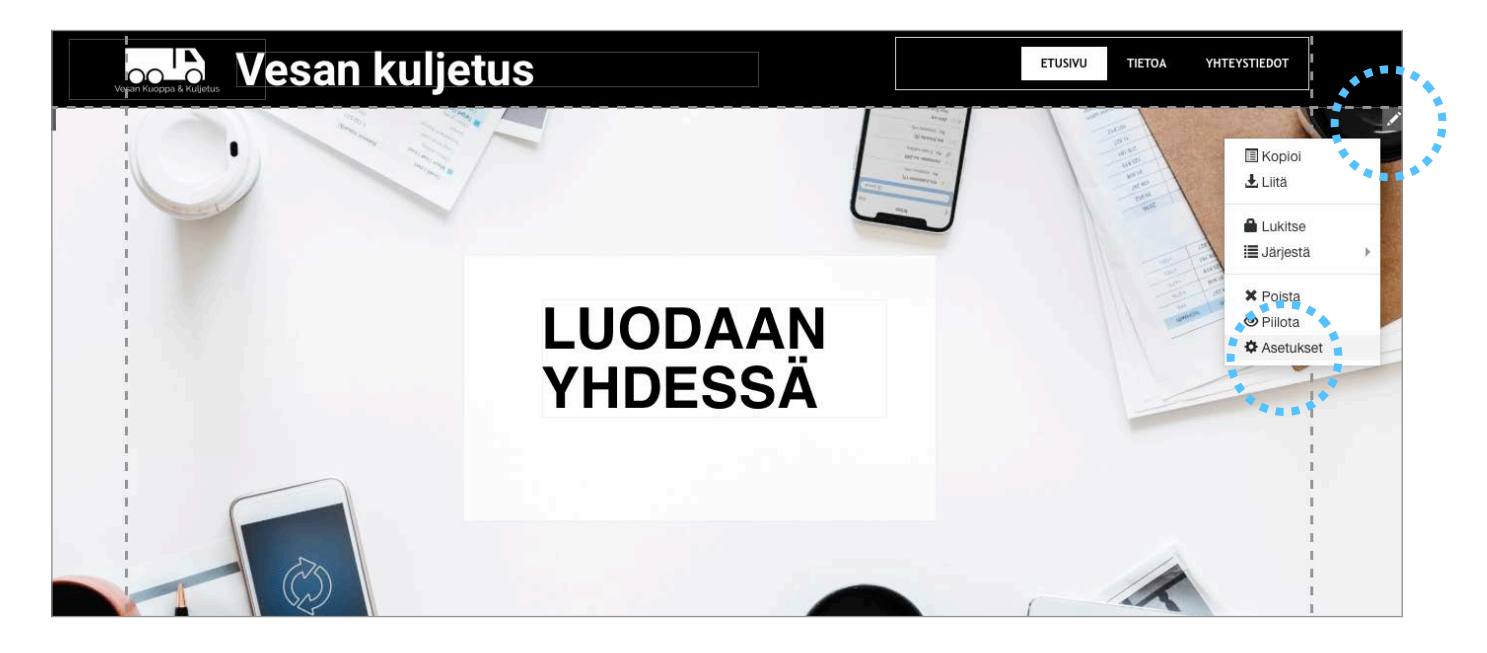

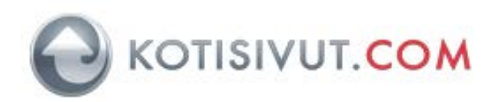

### 3.2 Klikkaa kuva-kohdassa olevaa kynä-painiketta

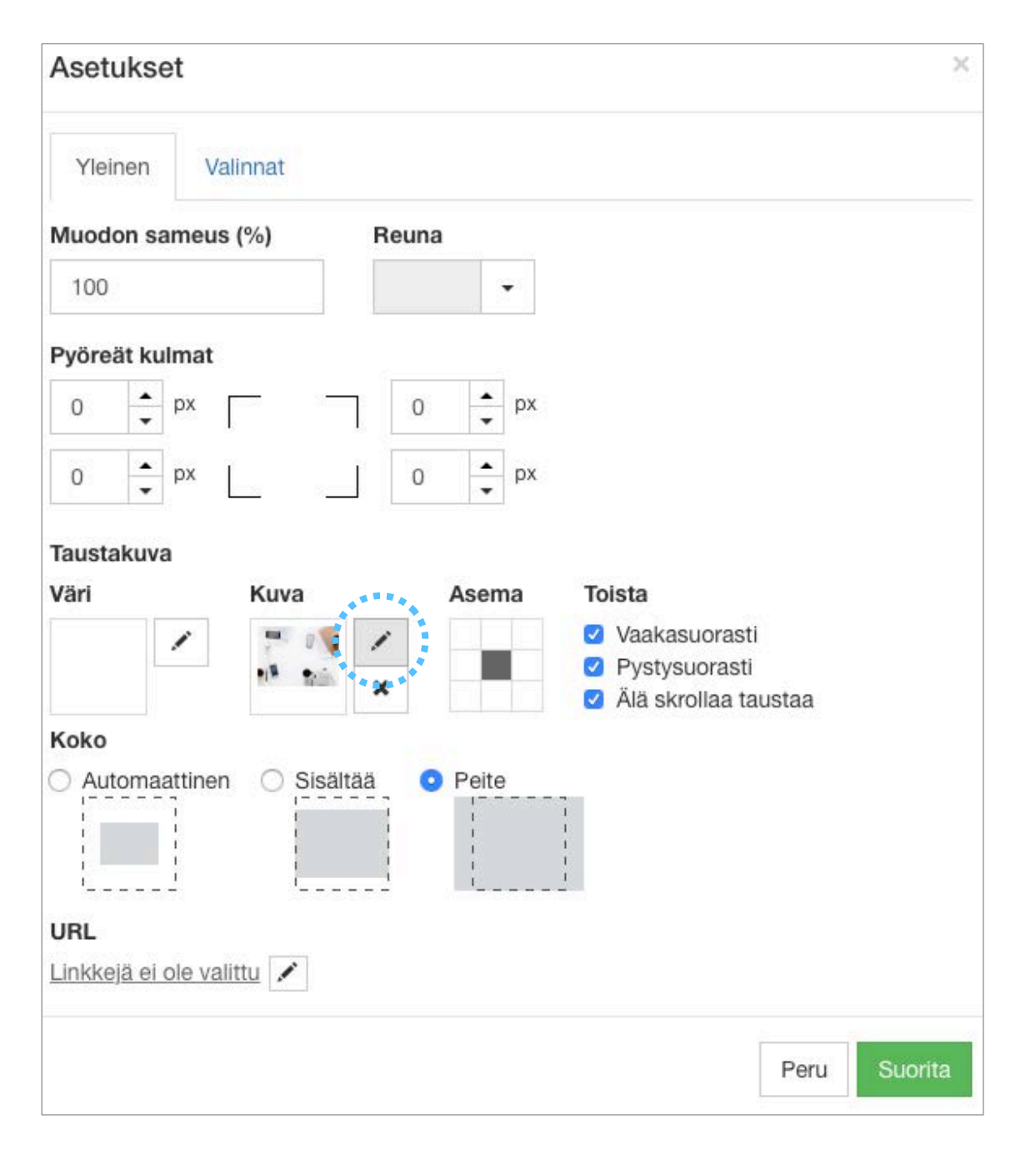

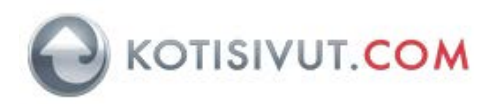

# 3.3 Lataa uusi taustakuva omalta koneeltasi Klikkaamalla Lataa Kuva

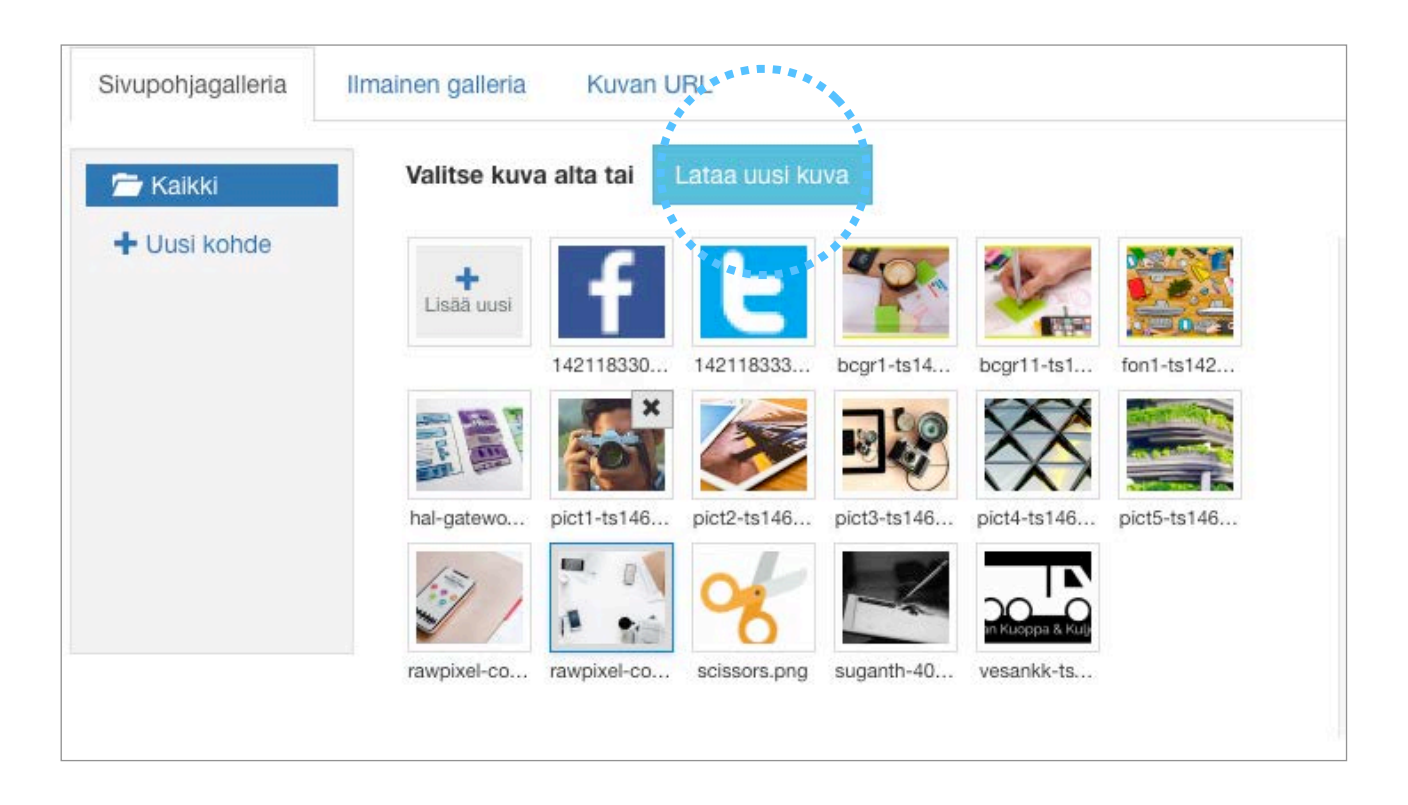

# 3.4 Valitse lataamasi kuva ja klikkaa Valitse

| 🔁 Kaikki          | Valitse kuv     | a alta tai  | Lat <mark>aa uusi ku</mark> | va           |             |                        |        |
|-------------------|-----------------|-------------|-----------------------------|--------------|-------------|------------------------|--------|
| + Uusi kohde      | +<br>Lisää uusi | f           | E                           | <b>4</b> 0 ~ |             | ×                      |        |
|                   |                 | 142118330   | 142118333                   | bcgr1-ts14   | bcgr11-ts1  | drive-10070<br>drive-1 | 867268 |
|                   |                 |             | RON.                        |              |             | $\langle \rangle$      |        |
|                   | fon1-ts142      | hal-gatewo  | pict1-ts146                 | pict2-ts146  | pict3-ts146 | pict4-ts146            |        |
|                   |                 | 5           |                             | 8            | ~           | m Kuoppa & Kulji       |        |
|                   | pict5-ts146     | rawpixel-co | rawpixel-co                 | scissors.png | suganth-40  | vesankk-ts             |        |
|                   |                 |             |                             |              |             |                        | ****   |
| vsi mediakiriasto |                 |             |                             |              |             | Peru                   | Valits |

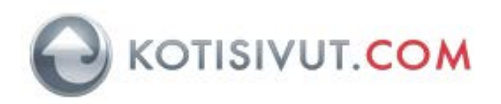

### 3.5 Vahvista muutokset klikkaamalla Suorita

| Asetukset                 |            |               | ×                    |
|---------------------------|------------|---------------|----------------------|
| Yleinen                   | alinnat    |               |                      |
| Muodon sameu              | s (%)      | Reuna         |                      |
| 100                       |            | •             |                      |
| Pyöreät kulmat            |            |               |                      |
| 0 🔺 px                    | F =        | 0 <b>•</b> px |                      |
| 0 <b>•</b> px             | 1          | 0 <b>^</b> px |                      |
|                           |            |               |                      |
| laustakuva                |            |               |                      |
| Väri                      | Kuva       | Asema         | Toista               |
| 1                         | Sim        | 1             | Vaakasuorasti        |
|                           | - Lando    |               | Pystysuorasti        |
|                           |            | ×             | Älä skrollaa taustaa |
| Koko                      |            |               |                      |
| Automaattine              | n 🔿 Sisält | ää 💿 Peite    |                      |
| []                        | 1          | 1             | 1                    |
|                           | 1          |               |                      |
| 11                        |            |               | <u>i</u>             |
|                           |            |               |                      |
|                           |            |               |                      |
| <u>Linkkeja ei ole va</u> |            |               |                      |
|                           |            |               |                      |
|                           |            |               | Peri Suorita         |
|                           |            |               |                      |
|                           |            |               |                      |

3.5. Etusivun taustakuva tulee nyt näkyviin.

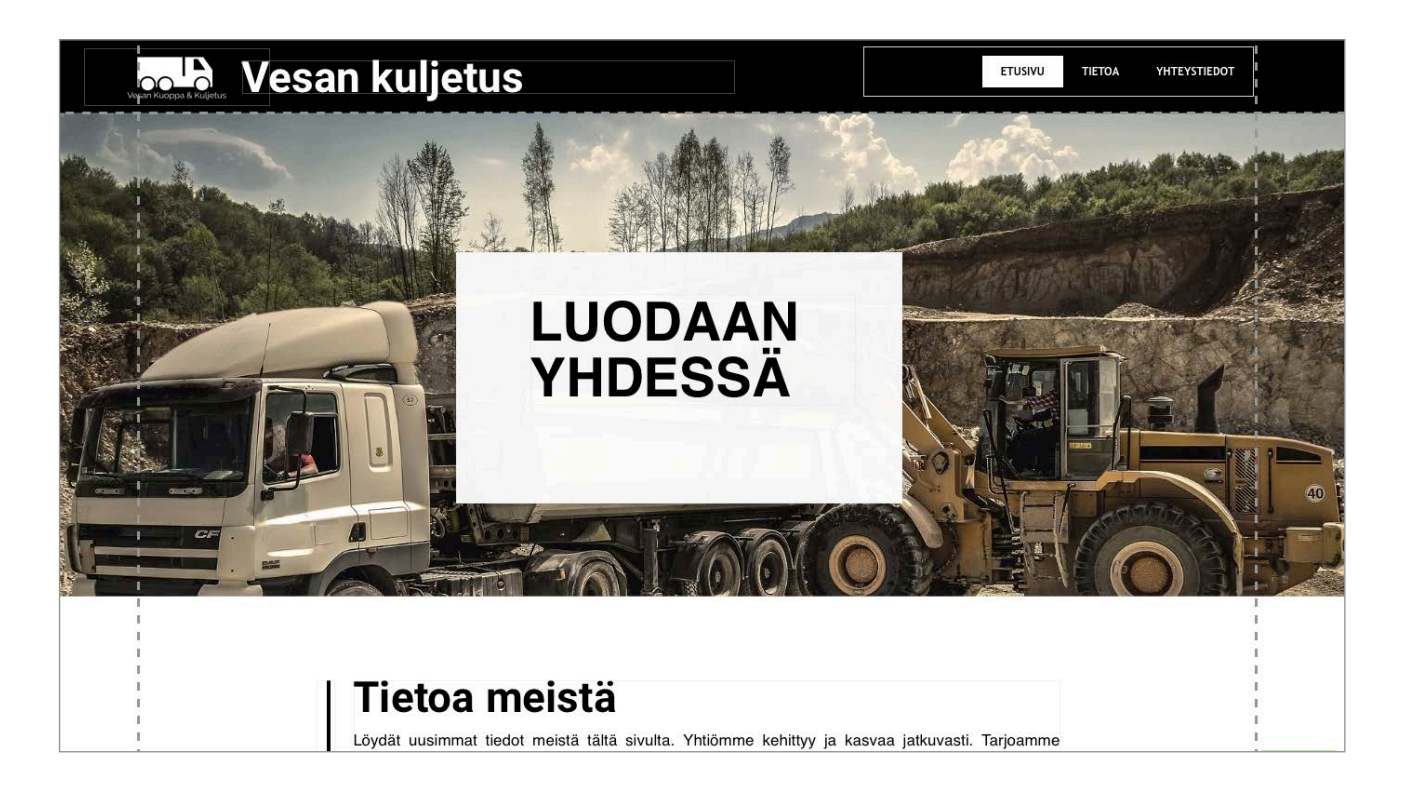

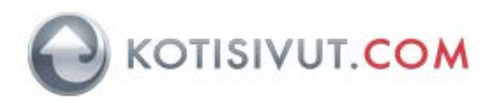

#### 4. Tekstin syöttäminen ja muokkaaminen

4.1 Lisää sivuille tekstiä. Klikkaa olemassa olevan tekstin oikeassa ylänurkassa olevaa kynää ja valitse Muokkaa tekstiä.

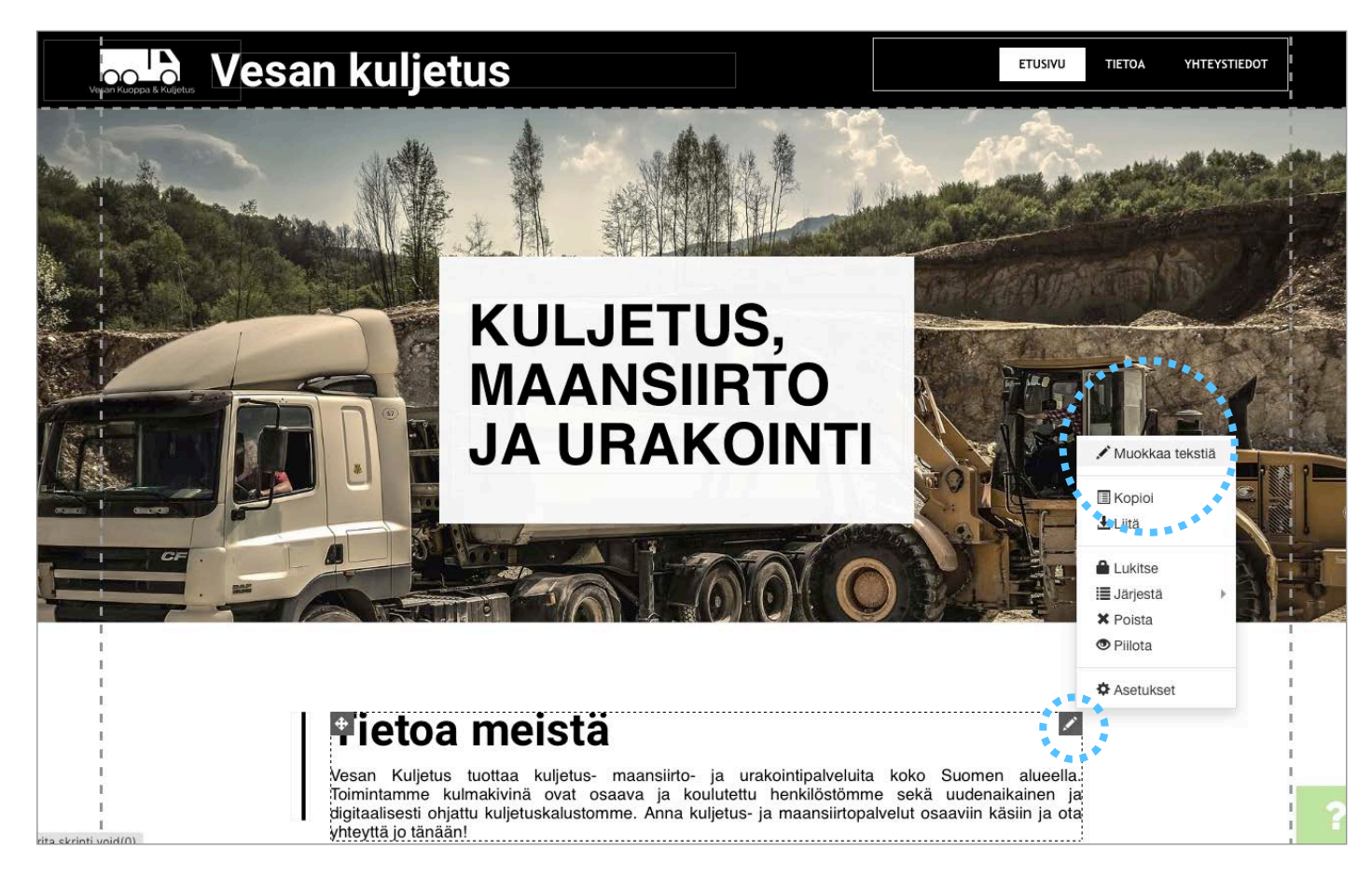

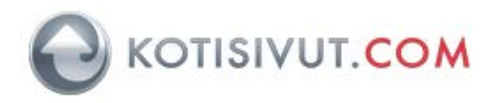

### 5. Uuden sivun lisääminen ja sivuston asetukset

5.1 Valitse sivuston tyypi ja poista laskeutumissivu-asetus valitsemalla Laskeutumissivu. Mikäli tämä asetus on päällä, sivusto tulee muotoon jossa on vain yksi sivu ja eri osiot ovat tämän sivun osioina (nk. landingpage).

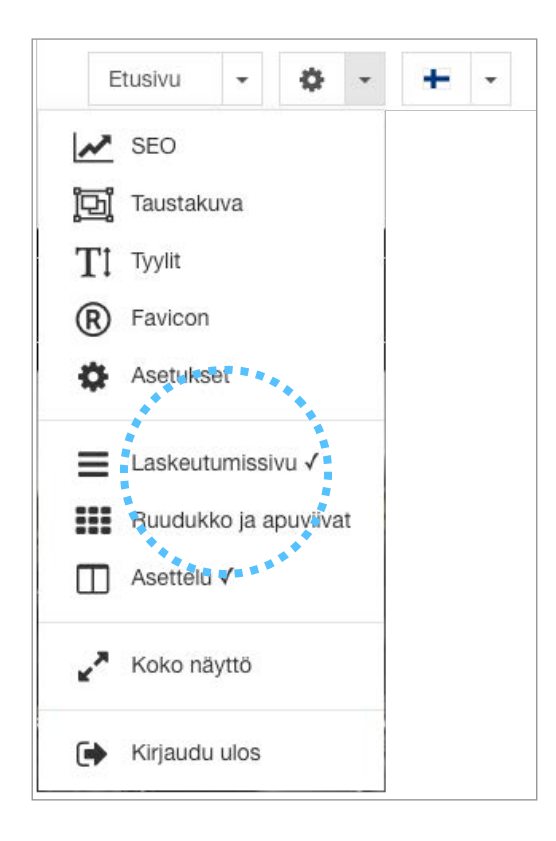

### 5.2 Valitse Sivu-valikosta muokkaa

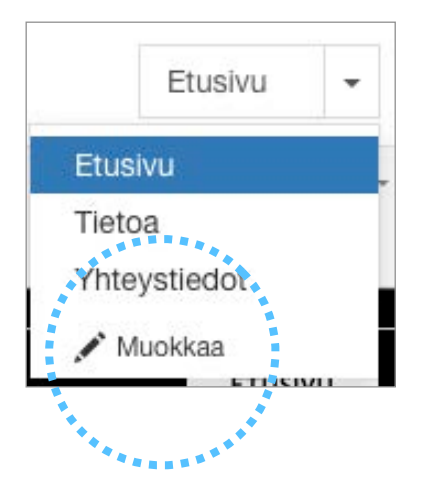

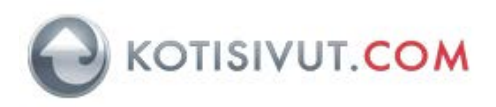

### 5.3 Klikkaa uusi kohde

| A Etusivu                                                                                                    |  | Tuotteen nimi                     |  |  |
|----------------------------------------------------------------------------------------------------|--|-----------------------------------|--|--|
| 🖆 Tietoa                                                                                                    |  | Etusivu                           |  |  |
| Thteystiedot                                                                                                    |  |                                   |  |  |
|                                                                                                    |  |                                   |  |  |
|                                                                                                    |  |                                   |  |  |
|                                                                                                    |  |                                   |  |  |
| and the second second sec |  |                                   |  |  |
| 🛨 Uusi kohde                                                                                                    |  |                                   |  |  |
| Käytä Vedä ja Pudota-                                                                                                    |  | Avaa uudessa ikkunassa            |  |  |
| toimintoa järjestääksesi ja<br>luokitellaksesi kohteita                                                                                                    |  | Älä näytä tätä kohdetta valikossa |  |  |
|                                                                                                    |  |                                   |  |  |
|                                                                                                    |  |                                   |  |  |

5.4 Syötä uuden sivun nimi Tuotteen nimi-kohtaan. Tallenna asetukset klikkaamalla Suorita.

| uotteen ningi                |    |
|------------------------------|----|
| Uusi sivu                    |    |
| Sivuja ei ole valittu 🔿 Lini | ki |
| opioi sivupohja kohteesta    |    |
| Etusivu                      |    |
|                              |    |
|                              |    |
|                              |    |

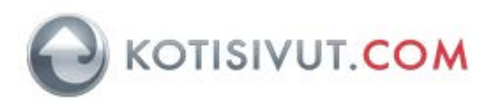

5.5. Voit nyt muokata valikkoa siten, että se on sopivassa paikassa. Siirrä valikko sopivaan paikkaan sivulla käyttämällä vasemmassa yläreunassa olevaa siirtotyökalua.

| - |         |        | 1            |  |
|---|---------|--------|--------------|--|
|   | ETUSIVU | TIETOA | YHTEYSTIEDO  |  |
| 1 | ale ale |        | YHTEYDENOTTO |  |
| d |         |        |              |  |

5.6 Vaihda valikon kokoa vetämällä oikeasta reunasta katkoviivan kohdalta.

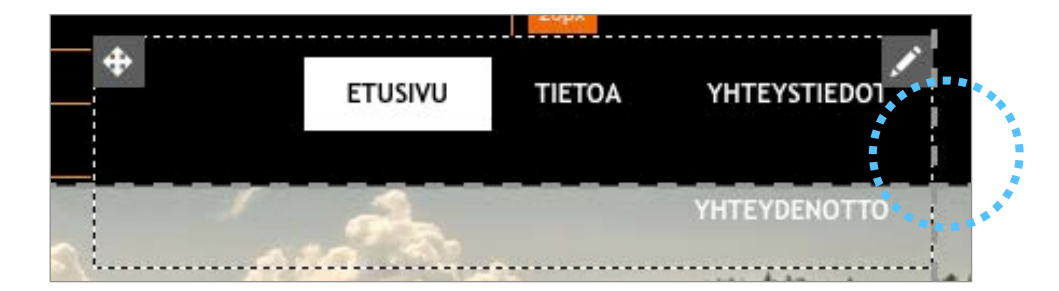

### 5.7 Nyt valikko on sopivan kokoinen

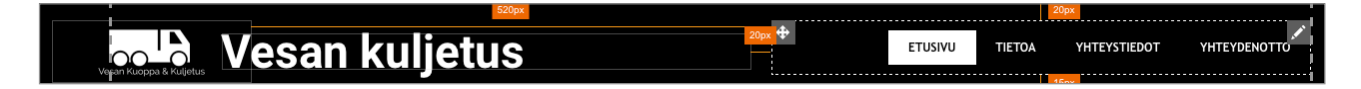

#### 6. Sivun julkaiseminen

6.1 Lisää sisältöä muillekin sivuille. Kun muutokset ovat valmiit voit julkaista sivun klikkaamalla Julkaise-painiketta.